## WIC Grocery Stores in My Area

The **WIC Authorized Stores** screen allows the client to see a list of WIC Grocery Stores within increasing area around their house dependent on the number of miles selected.

| Family Name: kim b       | uggers |                | 1 Mile                                          | 1 Mile       |  |  |
|--------------------------|--------|----------------|-------------------------------------------------|--------------|--|--|
| ,                        | 55     |                | 5 Miles                                         | 5 Miles      |  |  |
| Physical Street Ad       | dress  |                | 25 Miles                                        | 25 Miles     |  |  |
| Street 1 : 78 seventh st |        |                | 50 Miles                                        |              |  |  |
| Street 2 :               |        |                |                                                 | Search       |  |  |
| City : Oscoda            |        |                | Search                                          |              |  |  |
| State : MI               |        |                |                                                 |              |  |  |
| * Zip : 48750            | ) _ [  | Ext            |                                                 |              |  |  |
|                          |        |                |                                                 |              |  |  |
| arest Stores             |        |                |                                                 |              |  |  |
| Store Nam                | e      | Distance Miles | Address                                         | Phone        |  |  |
| GLEN'S MARKET #151       | .9     | 2.50           | 5463 N HURON RD, OSCODA, MI, 48750              | 989-739-0262 |  |  |
| MIKADO MARKET            |        | 10.50          | 2276 F-41, PO BOX 165, MIKADO, MI, 48745        | 989-736-3066 |  |  |
| NEIMANS FAMILY MARKET    |        | 14             | 220 W LAKE ST, TAWAS CITY, MI, 48763            | 989-362-9180 |  |  |
| Mr. Ed's IGA             |        | 15.10          | 415 Main St, PO Box 389, Harrisville, MI, 48740 | 989-724-6877 |  |  |
| ROGER'S IGA              |        | 19.40          | 3257 S STATE, PO BOX 188, GLENNIE, MI, 48737    | 989-735-3361 |  |  |
| KOCHERS MARKET           |        | 21.70          | 3195 N M-65 PO BOX 100, HALE, MI, 48739         | 989-728-2711 |  |  |
| DORES STORE #10          |        | 24.90          | 3013 S M-65, WHITTEMORE, MI, 48770              | 989-756-4252 |  |  |
|                          |        |                |                                                 |              |  |  |
|                          |        |                |                                                 |              |  |  |
| Print Ma                 | р      | Store Process  |                                                 |              |  |  |
|                          |        |                |                                                 |              |  |  |

Figure 1 – WIC Clinics Screen

- 1. Enter the Family Name.
- 2. Enter the Street address, City, State, and Zip Code.
- 3. Select the number of miles to search within.
- 4. Click the **Search** button. A list of the *Nearest Stores* to the address entered is displayed showing their distance, address, and contact phone number.

Search

- 5. Click the **Map** button to open the map screen. The listed stores are displayed centered on the entered address.
- Map Satellite 23 65 ٠ Harrisville State Park Huro + ational Cooke Dam Pond 65 Old Orchard Park oda Tawas Lake • 55 Gateway Park East Tawas 65 Coogle Map data ©2013 Google Terms of Use Report a map error

Figure 2 – Map Showing Listed Grocery Stores

6. Click the **Print** button to print the displayed list of stores.

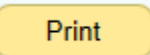

Мар

| N<br>for 2 Ma                      | Page 1 of 1 |                  |              |  |  |  |
|------------------------------------|-------------|------------------|--------------|--|--|--|
| Generated Date: 11/06/2013         |             |                  |              |  |  |  |
| Vendor Name                        | Distance    | Address          | Phone number |  |  |  |
| Eastern Market                     | 1.60        | 2934 Russell St. | 3138339300   |  |  |  |
| Wayne State University Farmers Mt. | 3.10        | 5201 Cass Ave.   | 3135774296   |  |  |  |
| Peaches & Greens Produce Market    | 4.10        | 8838 Third       | 3138709210   |  |  |  |

Figure 3 – Printout Showing Listed Grocery Stores

7. Click the **Store Process** button to open a PDF file which has tips for how stores process WIC.

Store Process

8. Click the **Close** button at any time to return to the **WIC Home** screen.

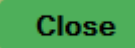